## 「FUN+WALKアプリ」のダウンロードから 基本情報登録・キャラクター選択までの流れ

## 【Android の場合について解説します。】

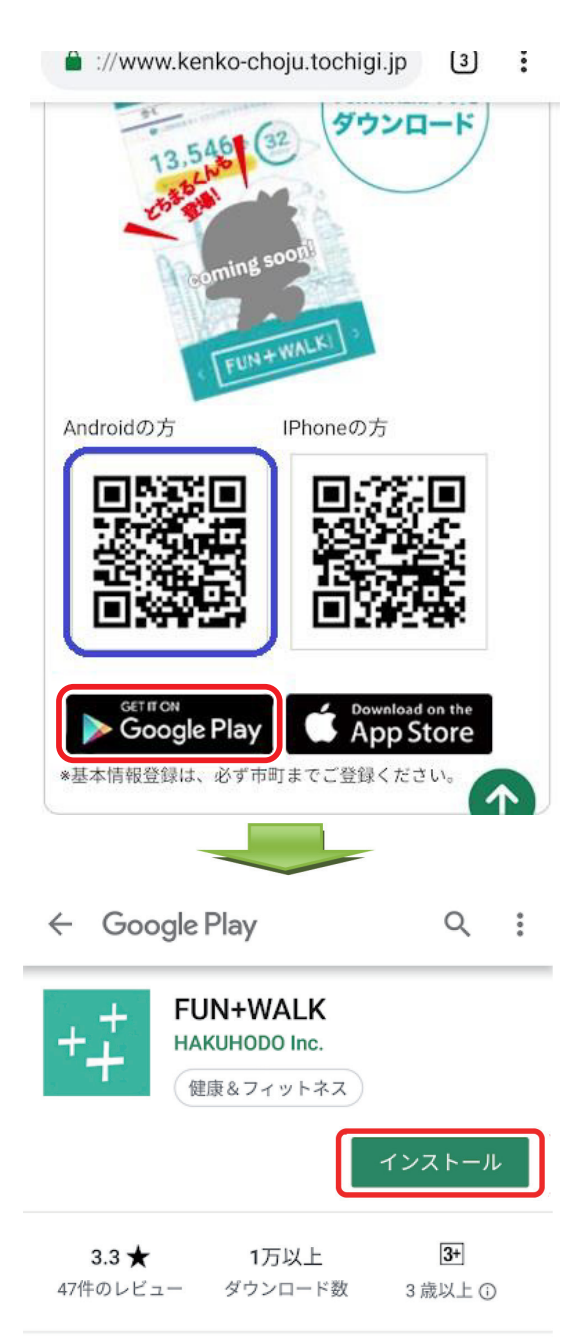

「とちまる健康ポイントトップページ」をスマートフォンで 見ている方は赤枠をタップします。パソコンで見ている方は 青枠のQRコードをスマートフォンのカメラで読み取り、 表示されるリンク先に接続します。

以後の操作はすべてスマートフォンで行います。

Google Play の FUN+WALK アプリのインストール画面が 表示されますので、赤枠の「インストール」をタップ<sup>※</sup> します。

※「タップ」とは 指先で軽く画面にタッチする操作のことです

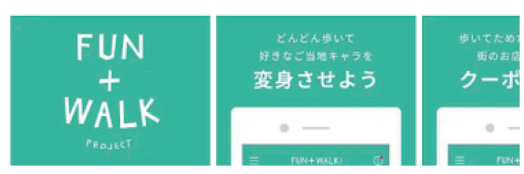

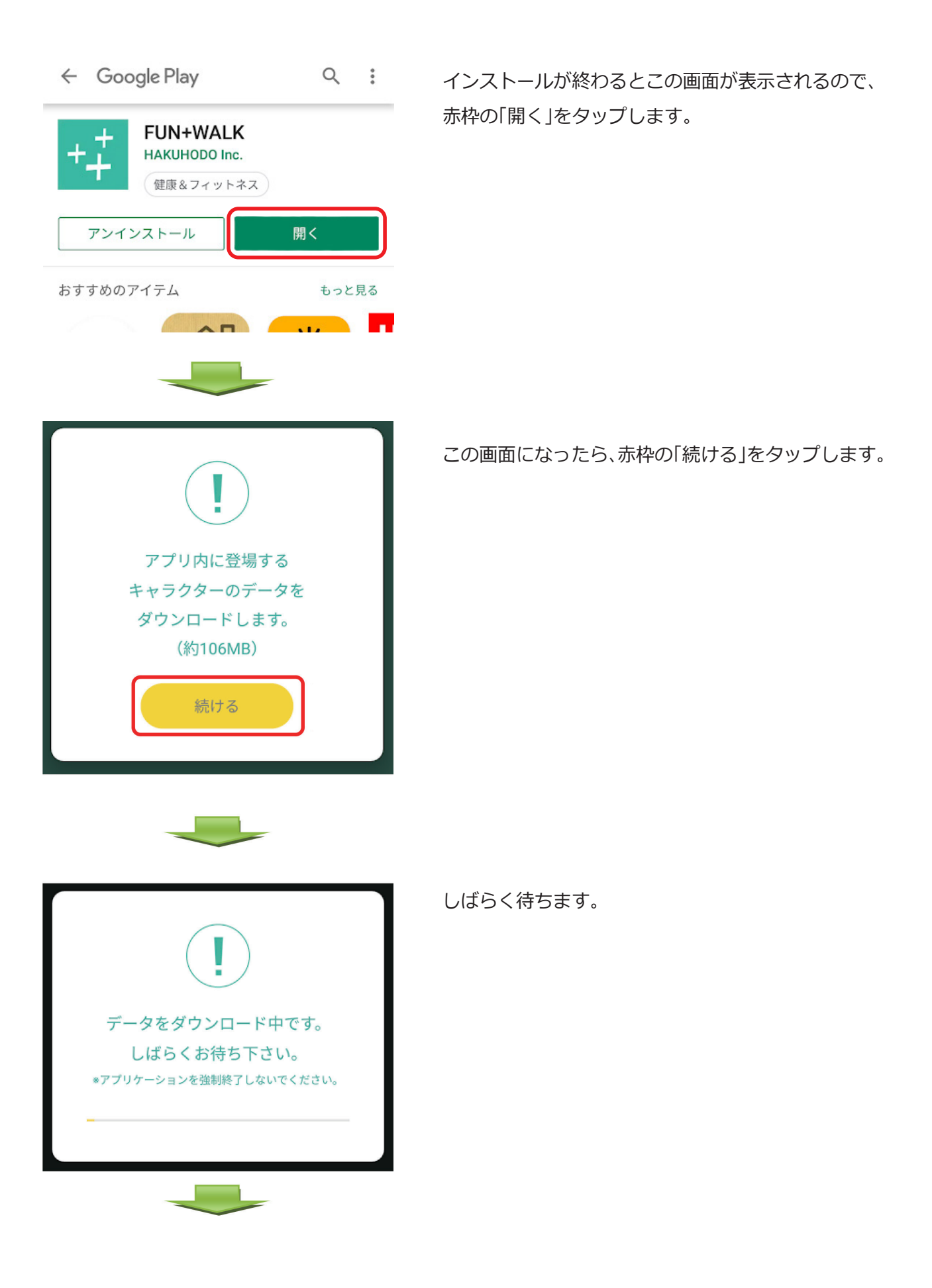

2 / 9

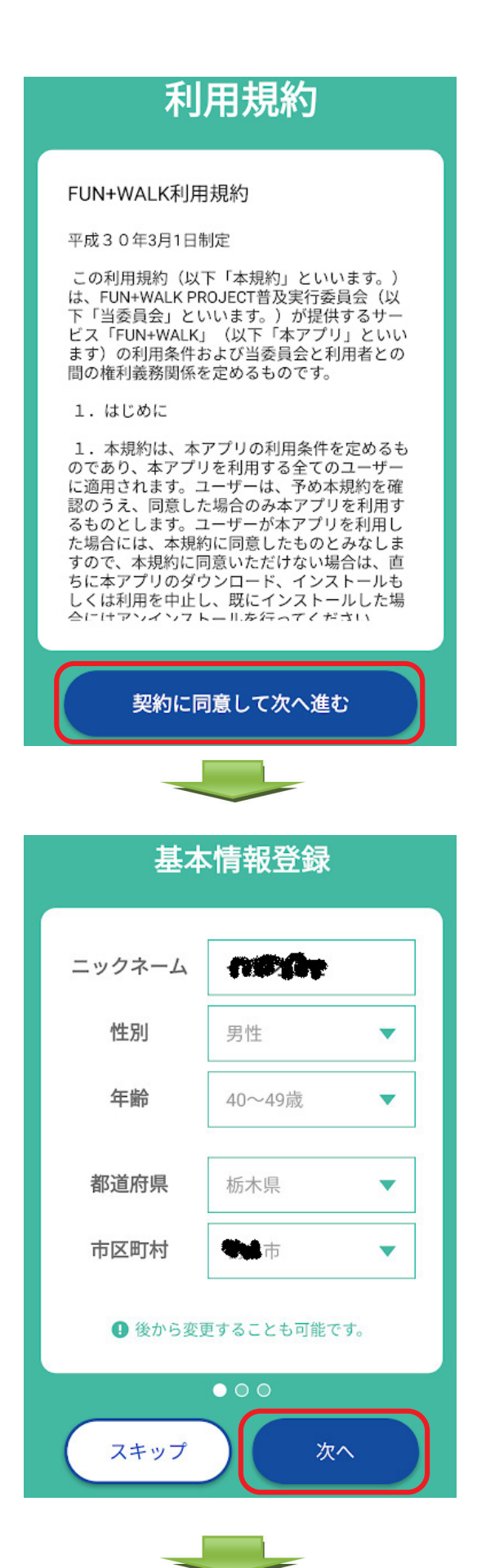

利用規約の画面が表示されるので、内容を確認し、赤枠の 「契約に同意して次へ進む」をタップします。

基本情報登録の画面が表示されるので、ニックネームから 市区町村まですべて入力し、赤枠の「次へ」をタップします。 入力したニックネームが既に他の方で登録されている場合、 再入力を求められます。その場合、ニックネームに任意の 数字を付け足すなど、再入力をします。 (性別から市区町村までは、枠内をタップすると選択肢から 選択できます。)

| 基本情報登録                                  |                                                            |    |  |
|-----------------------------------------|------------------------------------------------------------|----|--|
|                                         |                                                            |    |  |
| 身長                                      | с                                                          | m  |  |
| 体重                                      | •                                                          | g  |  |
| *歩いた歩数に応し<br>のに必要になりま                   | ∗歩いた歩数に応じて消費カロリーを計算する<br>のに必要になります。                        |    |  |
| 一日の目標歩数                                 |                                                            |    |  |
| -10000                                  | ź                                                          | 5  |  |
| *健康のために1日<br>す。                         | 38,000歩以上を推奨してい                                            | ヽま |  |
| ❶ 後から変更することも可能です。                       |                                                            |    |  |
|                                         | 0 • 0                                                      |    |  |
| スキップ                                    | 次~                                                         |    |  |
|                                         |                                                            |    |  |
| FUN+WALK                                |                                                            |    |  |
|                                         |                                                            |    |  |
| •                                       |                                                            |    |  |
| •                                       |                                                            |    |  |
| <                                       | ?                                                          | >  |  |
| <                                       | ?                                                          | >  |  |
| 好きな:<br>どんどん歩<br>キャラクタ                  | <b>?</b><br>キャラクターを、<br>いて変身させよう!<br>ーは変更できるよ。             | >  |  |
| び<br>好きな<br>どんどん歩<br>キャラクタ              | ? ? **********************************                     | >  |  |
| 好きな:<br>どんどん歩<br>キャラクタ                  | ?                                                          | >  |  |
| 好きな::<br>どんどん歩<br>キャラクタ<br>年**<br>このキャラ | ? ? ***ラクターを、<br>いて変身させよう! ーは変更できるよ。 ラクター一覧 000 ラクターで歩き始める |    |  |

身長、体重、一日の目標歩数を入力し、赤枠の「次へ」を タップします。

キャラクター選択の画面が表示されるので、赤枠の 「キャラクターー覧」をタップします。

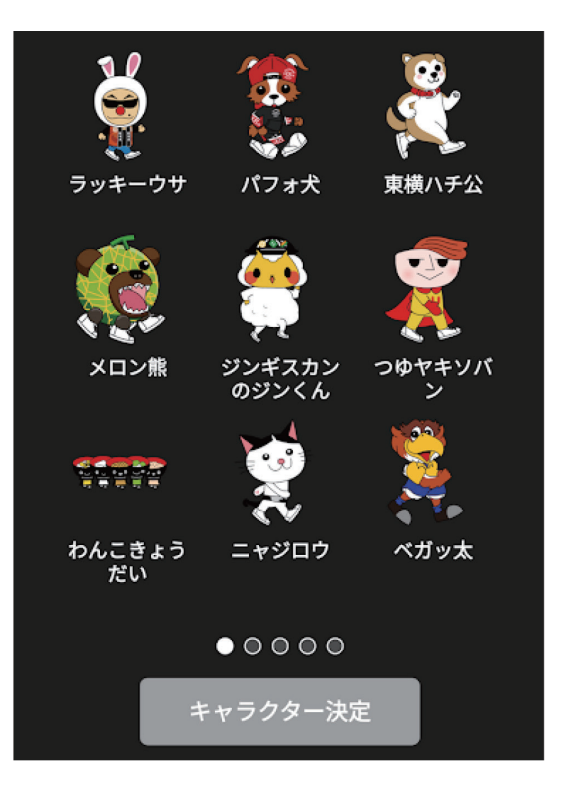

キャラクター一覧が表示されるので、好きなキャラクター を選びます。

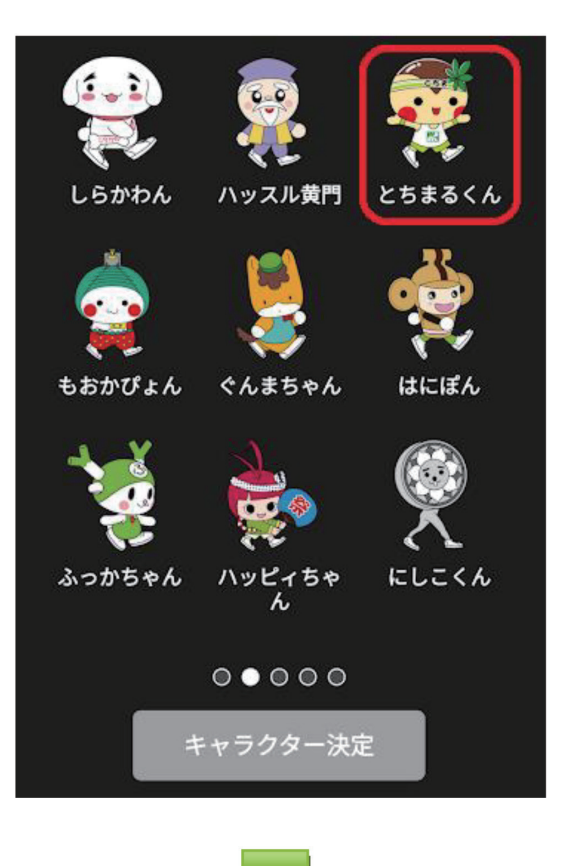

「とちまるくん」は、画面をスワイプ<sup>※</sup>すると出てきます。 赤枠の「とちまるくん」をタップします。

## ※「スワイプ」とは

画面に触れた状態で指を滑らせる操作のことです。この 場合は、指を右から左に滑らせると、次の画面を表示する ことができます。

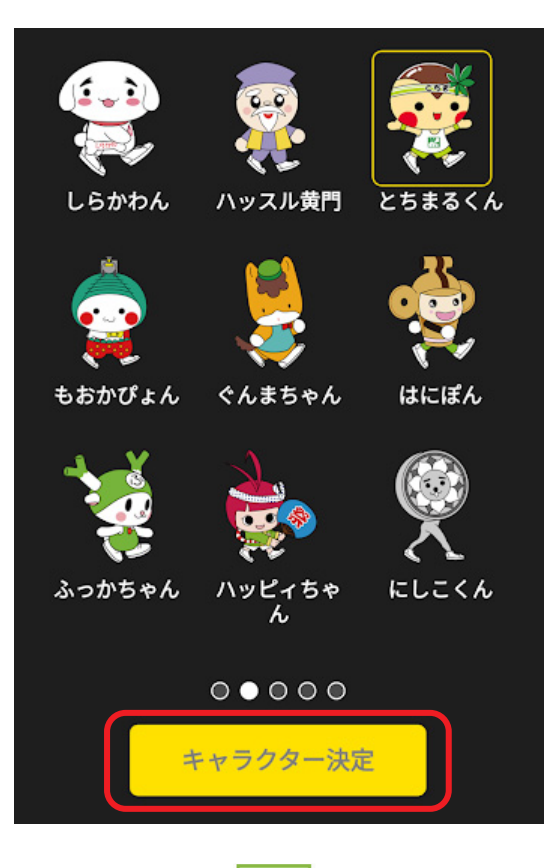

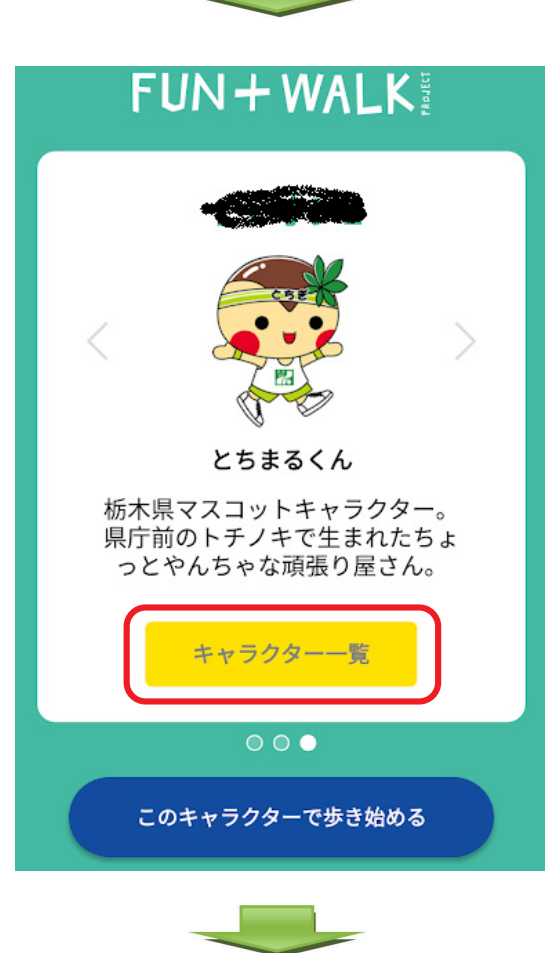

赤枠の「キャラクター決定」をタップします。

この画面が表示されるので、赤枠の「このキャラクターで 歩き始める」をタップします。

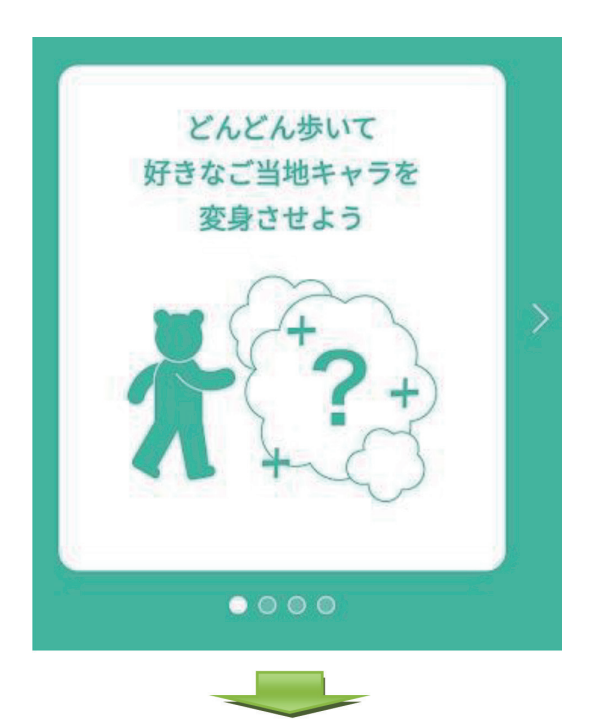

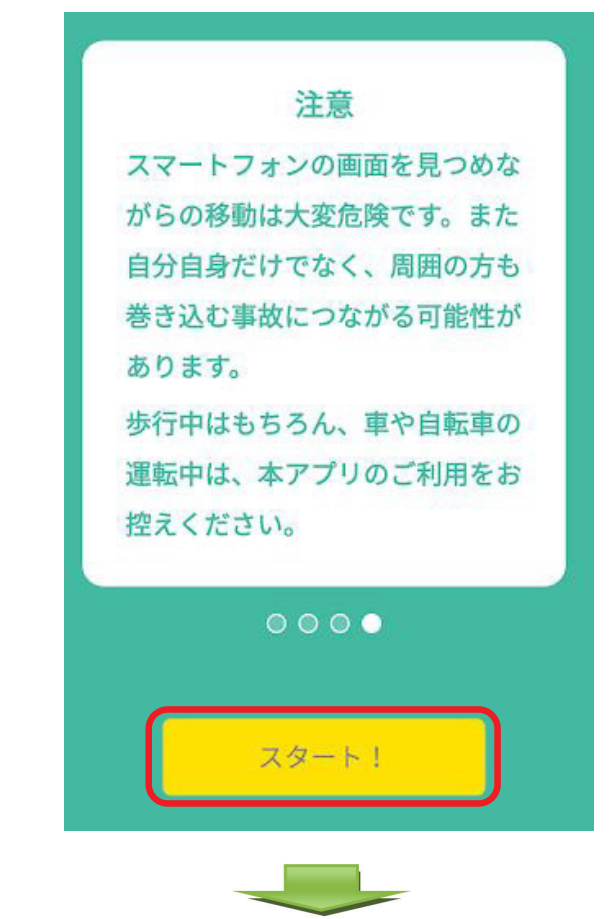

アプリの説明がありますので、スワイプしていきます。

赤枠の「スタート!」をタップします。

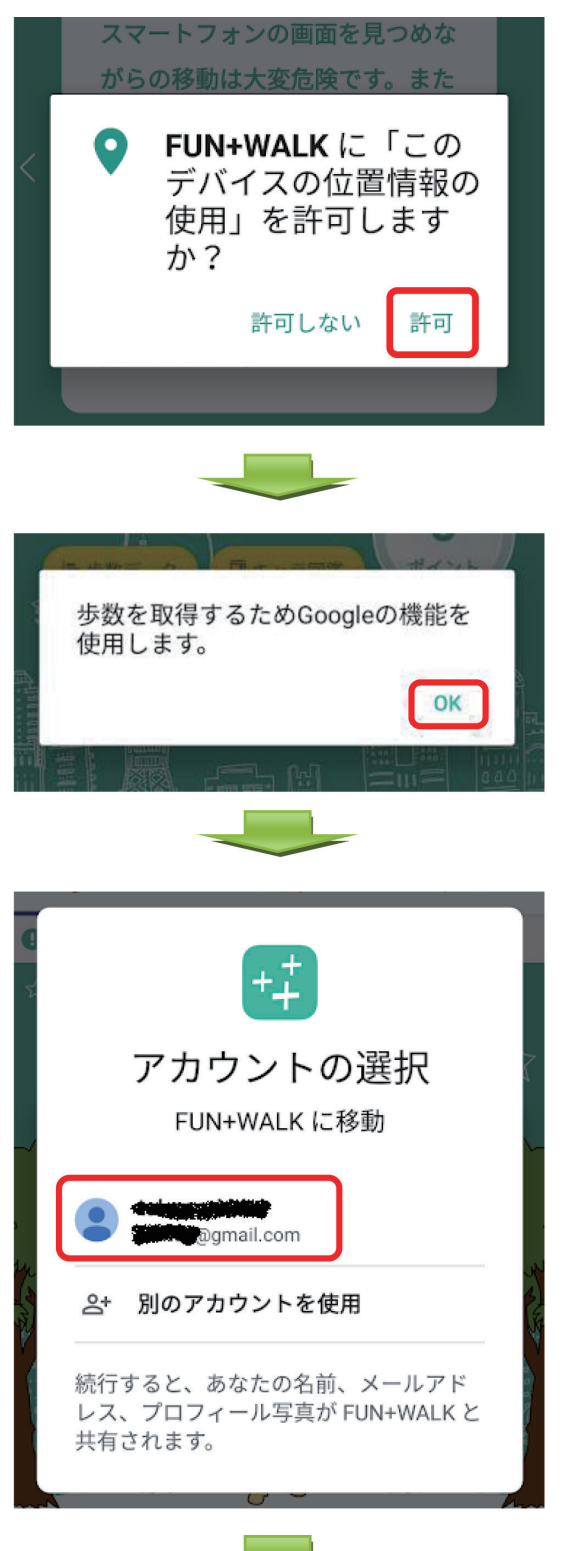

位置情報の使用許可が求めらるので、赤枠の「許可」を タップします。

【重要!】 位置情報の使用を許可しないと、とちまる健康ポイントの クーポンが表示されません。

赤枠の「OK」をタップします。

赤枠のご自身の Google アカウントをタップします。

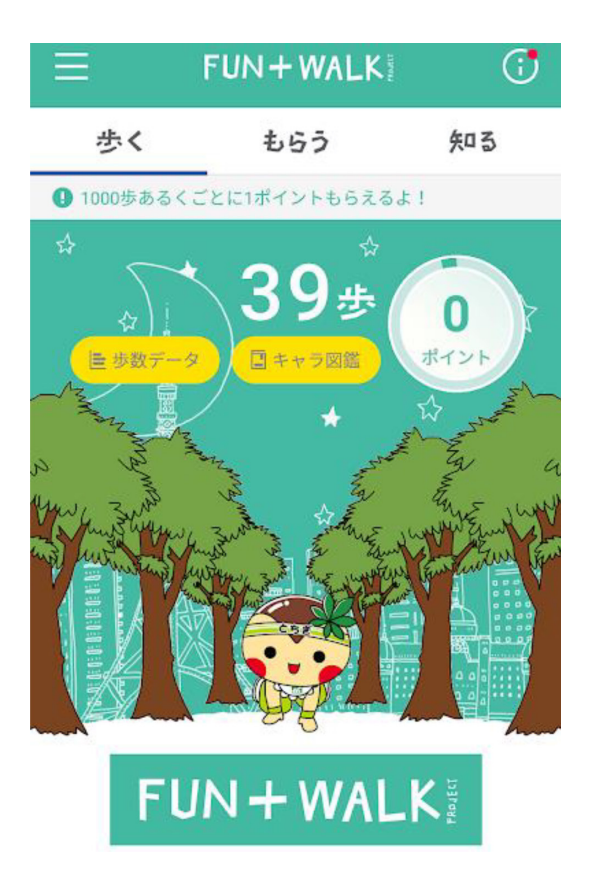

この画面が表示されれば登録完了です!

以上、ご不明の点等ございましたら、下記までお問い合わせください。

【問い合わせ先】

栃木県保健福祉部健康増進課 健康長寿推進班

〒320-8501 栃木県宇都宮市塙田 1-1-20 TEL 028-623-3094 FAX 028-623-3920 Email:kenko-choju@pref.tochigi.lg.jp